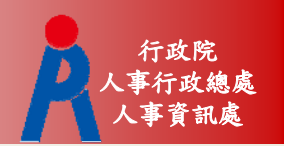

# 公教人員退休撫卹試算系統

107年3月14日

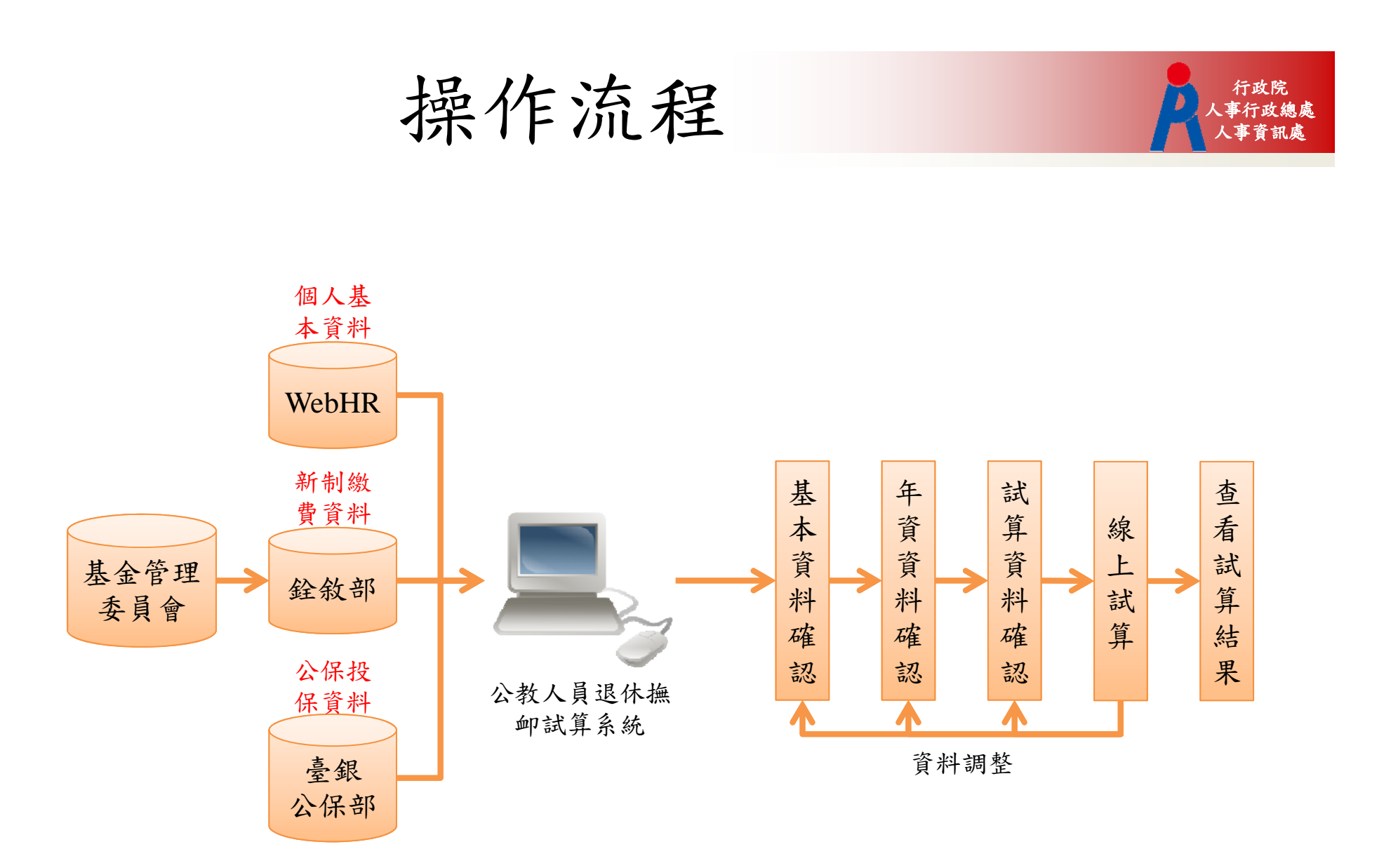

系統畫面

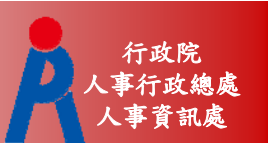

### ●點擊「107.7.1【後】退休」進行試算

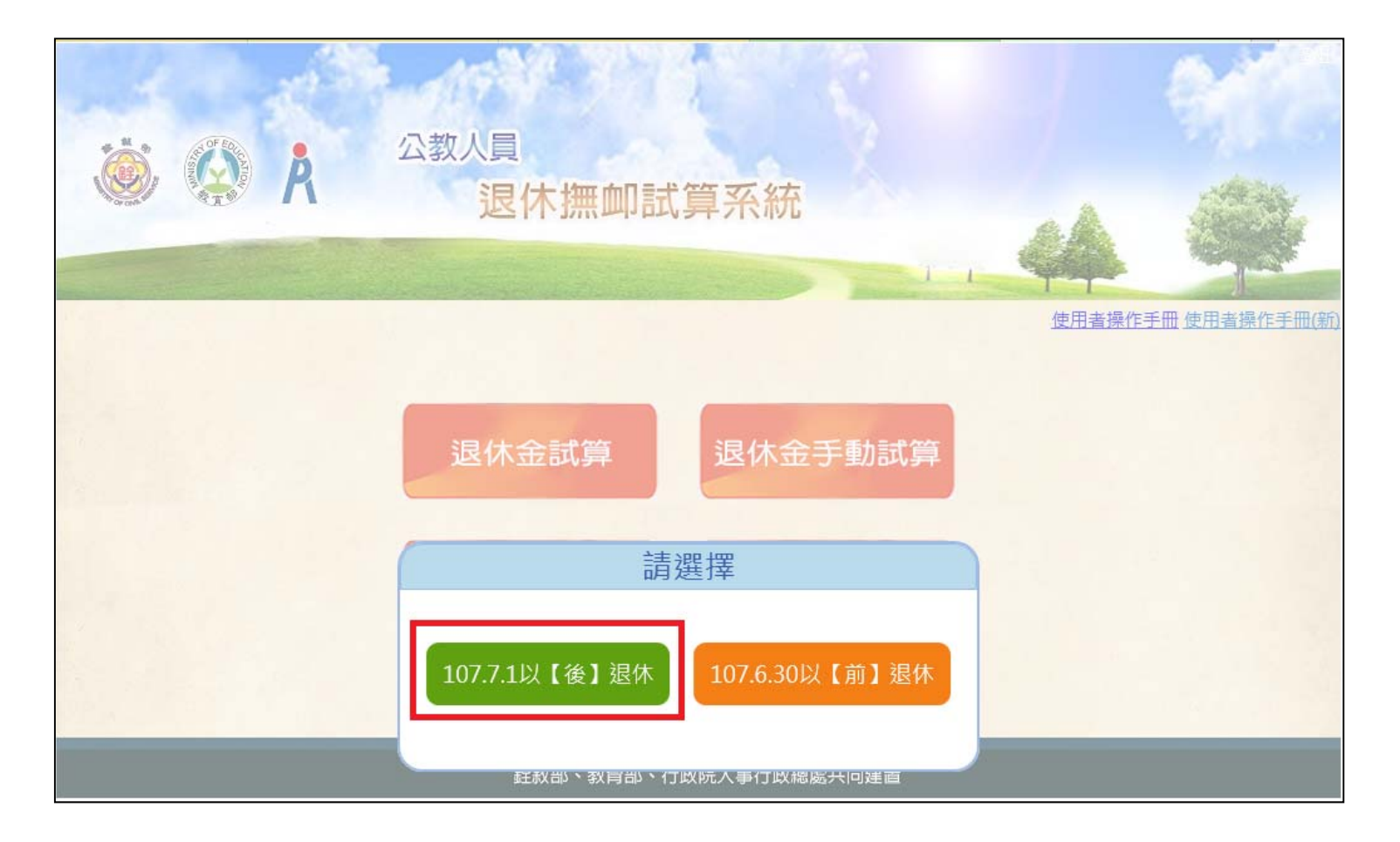

系統畫面

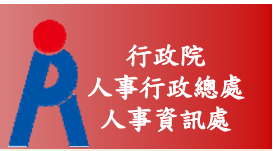

# •點擊「檢查」進行資料校對

|                                        | 退休                                                                                                    | 金試       | 算          | -       |           |              |        |  |  |
|----------------------------------------|----------------------------------------------------------------------------------------------------|----------|------------|---------|-----------|--------------|--------|--|--|
|                                        |                                                                                                    | 機關代碼:    | 國立中央大學     |         |           |              |        |  |  |
|                                        |                                                                                                    | 身分證號:    |            |         |           |              |        |  |  |
|                                        | 最後一                                                                                                    | - 次試算日期: | ~          |         |           |              |        |  |  |
|                                        | Ĩ                                                                                                    | 【料檢查日期:  | ~          |         |           |              |        |  |  |
|                                        |                                                                                                    | 資料檢查:    | 全選 ▼       |         |           |              |        |  |  |
| 查詢批                                    | 次試算                                                                                                    |          |            |         |           |              |        |  |  |
| 資料檢查                                   | 機關代碼                                                                                                    | 機關名稱     | 身分證字號      | 姓名      | 資料檢查日期    | 最後一次試算日期     | 批次試算狀態 |  |  |
| 檢 查                                    | A09570000Q                                                                                                    | 國立中央大學   | B12345**** | 雛型測試一   | 107/02/23 |              |        |  |  |
| 檢查                                     | A09570000Q                                                                                                    | 國立中央大學   | H22222**** | PICS測試員 |           |              |        |  |  |
| 檢查                                     | A09570000Q                                                                                                    | 國立中央大學   | H22467**** | 測試二     | 107/02/22 | 107/02/22 查看 |        |  |  |
| 檢查                                     | A09570000Q                                                                                                    | 國立中央大學   | H22467**** | 測試一     |           |              |        |  |  |
| 檢查                                     | A09570000Q                                                                                                    | 國立中央大學   | H22467**** | 測試人員六   | 106/12/20 | 106/12/20 查看 |        |  |  |
| 檢查                                     | A09570000Q                                                                                                    | 國立中央大學   | T12345**** | 測試三     |           |              |        |  |  |
| 1. 點擊「檢查」披<br>2. 若該人員已有調<br>3. 人員資料須先網 | ,點擊「檢查」按鈕可查看及修改個人資料,並可進行該人員試算<br>,若該人員已有試算資料,可於「最後一次試算日期」欄位點擊「查看」瀏覽試算結果<br>,人員資料須先經過確認及儲存後,方可勾選前方「□」,並可點擊「批次試算」進行整批人員試算 |          |            |         |           |              |        |  |  |

基本資料確認

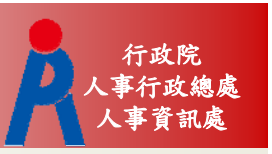

5

#### • 確認並修改人員基本資料

| 確認步驟:基本資料>退休年資>其他可採計年資>私校年資>公保年資>試算資料 |            |                       |                  |  |  |  |  |  |
|---------------------------------------|------------|-----------------------|------------------|--|--|--|--|--|
| 基本資料確認                                |            |                       |                  |  |  |  |  |  |
| 機關學校                                  | 國立中央大學     | 機關代碼                  | A09570000Q       |  |  |  |  |  |
| 姓名                                    | 測試三        | 身分證號                  | T12345****       |  |  |  |  |  |
| 退休身份                                  | 大學(學院)     |                       |                  |  |  |  |  |  |
| 職稱                                    | 教師         | 學歷                    | 博士               |  |  |  |  |  |
| 經歷<br>(含留職停薪)                         | 明細說明       | 107.7.1前是否<br>已成就月退條件 | 是▼ 明細說明          |  |  |  |  |  |
| 出生日期                                  | 045年03月16日 | 初任公職日                 | 070年08月01日       |  |  |  |  |  |
| 已請領公保<br>養老給付月數                       | 0          | 已結清年資(舊)              | 0 年 0 月 0 日      |  |  |  |  |  |
| 原優存金額                                 | 0          | 已結清年資(新)              | 0年0月0日           |  |  |  |  |  |
| 延長服務                                  |            | 護理教師                  |                  |  |  |  |  |  |
| 退撫條例18II所定情形                          |            | 體能限制                  |                  |  |  |  |  |  |
| 符合原住民身份                               |            | 組織精減                  |                  |  |  |  |  |  |
| 退撫條例22I所定情形                           |            | 因公傷病                  | ● 新酱制年資依新制標準核發 ▼ |  |  |  |  |  |
| 因公傷病是否符合退撫條<br>例33IV所定情形              |            |                       |                  |  |  |  |  |  |
|                                       | <<回到上一步    | 進入下一步>>               |                  |  |  |  |  |  |

退休年資確認

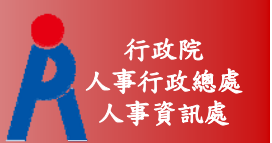

#### • 確認並修改退休年資

|        |    |              |                        |         |                     | 退休年資確認                 |           |           |      | (H  | 真寫說明 |
|--------|----|--------------|------------------------|---------|---------------------|------------------------|-----------|-----------|------|-----|------|
|        | 經歷 |              |                        | Į       | 和                   | 起訖日                    |           | 年資        | 可採計年 | 資   | 是否採計 |
| tr 186 |    |              |                        |         |                     |                        | -         |           |      |     | -    |
| 和項     |    | 4            | 100 BF                 | 聽經      | <b>+</b> D          | *D                     | 年姿        | 可授料年姿     | 旦不应計 | 瓜酒  | 新/在制 |
| 修改     | 刪除 | 。<br>國立<br>四 | <sub>臣/座</sub><br>中央大學 | 446 170 | 070年08月01日          | ~080年07月31日            | 10年0月0日   | 10年0月0日   |      | 公保  | 酱制   |
| 修改     | 刪除 | Т            | EST                    | 教育      | 080年08月01日          | ~081年08月01日            | 1年0月0日    | 1年0月0日    | -    | 表19 | 酱制   |
| 修改     | 刪除 | Т            | EST                    | 教育      | 081年08月01日          | ~085年01月31日            | 3年6月0日    | 3年6月0日    | 4    | 表19 | 酱制   |
| 修改     | 岡岡 | Т            | EST                    | 教育      | 085年02月01日          | ~099年12月25日            | 14年10月24日 | 14年10月24日 | 4    | 表19 | 新制   |
| 修改     | 刪除 | Т            | EST                    | 教育      | 099年12月25日          | ~107年02月28日            | 7年2月7日    | 7年2月7日    | 1    | 表19 | 新制   |
| 修改     | 剛防 | T            | EST                    | 教育      | 099年12月25日<br><<回到上 | ~107年02月28日<br>:一步 進入下 | 7年2月7日    | 7年2月7日    |      | 表19 | 新制   |

退休年資確認

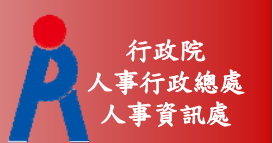

#### • 確認並修改退休年資

-新增年資資料

| 退休年資確認 |        |    |                       |             |           |         |       |     | 真寫說明 |
|--------|--------|----|-----------------------|-------------|-----------|---------|-------|-----|------|
| 經歷 職稱  |        |    |                       | 起訖!         | 3         | 年資      | 可採計年  | 資   | 是否採計 |
| TEST   | ŧ      | 2育 | 107/03/01 ~ 107/06/01 |             | 107/06/01 | 0年3月1日  | 0/3/1 |     | -    |
| 新増     |        |    |                       |             |           |         |       |     |      |
|        | 經歷     | 職稱 | 起設                    | ٤B          | 年資        | 可採計年資   | 是否採計  | 來源  | 新/舊制 |
| 修改刪除   | 國立中央大學 |    | 070年08月01日~           | ·080年07月31日 | 10年0月0日   | 10年0月0日 | 1     | 公保  | 酱制   |
| 修改刪除   | TEST   | 教育 | 080年08月01日~           | 081年08月01日  | 1年0月0日    | 1年0月0日  | 1     | 表19 | 舊制   |
| 修改 刪除  | TEST   | 教育 | 081年08月01日~           | ·085年01月31日 | 3年6月0日    | 3年6月0日  | 1     | 表19 | 舊制   |

#### - 编輯或刪除年資資料

| 退休年資確認  |        |    |                  |             |             |      |         |        | 寫說明 |      |
|---------|--------|----|------------------|-------------|-------------|------|---------|--------|-----|------|
| 經歷      | 職稱     |    |                  | 起訖日         |             |      | 年資      | 可採計年   | 資   | 是否採計 |
| 國立中央大學  |        |    | 070/08/01 ~ 080, |             | ~ 080/07/31 |      | 10年0月0日 | 10/0/0 |     | -    |
| 修改取消    |        |    |                  |             |             |      |         |        |     |      |
|         | 經歷     | 職稱 | 起                | 訖日          | 年           | 資    | 可採計年資   | 是否採計   | 來源  | 新/舊制 |
| 該筆資料修改中 | 國立中央大學 |    | 070年08月01日       | ~080年07月31日 | 10年(        | 0月0日 | 10年0月0日 | 4      | 公保  | 舊制   |
| 修改刪除    | TEST   | 教育 | 080年08月01日       | ~081年08月01日 | 1年0         | 月0日  | 1年0月0日  | 1      | 表19 | 酱制   |
| 修改 刪除   | TEST   | 教育 | 081年08月01日       | ~085年01月31日 | 3年6         | 月0日  | 3年6月0日  | 1      | 表19 | 酱制   |

退休年資確認

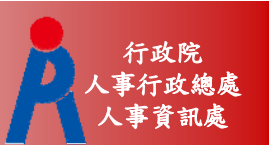

#### • 確認並修改退休年資

#### -點擊「填寫說明」可瞭解退休年資說明

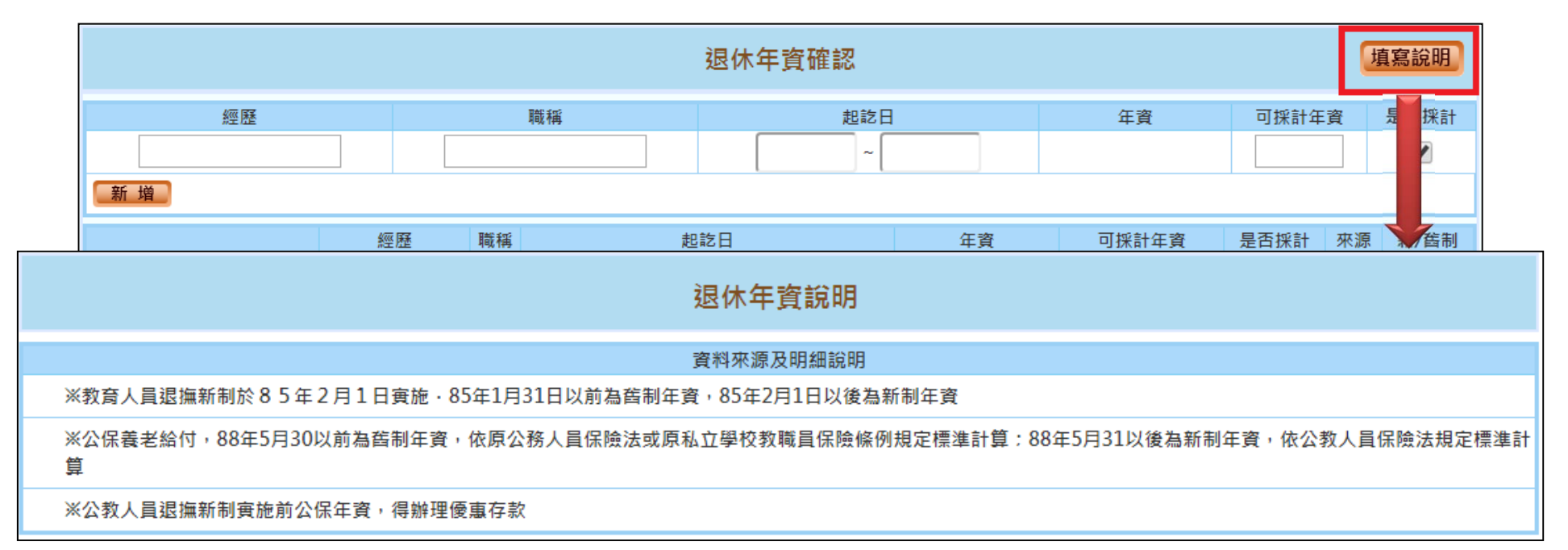

# 其他可採計年資確認

#### • 確認並修改其他可採計年資

-點擊「填寫說明」可瞭解其他可採計年資說明

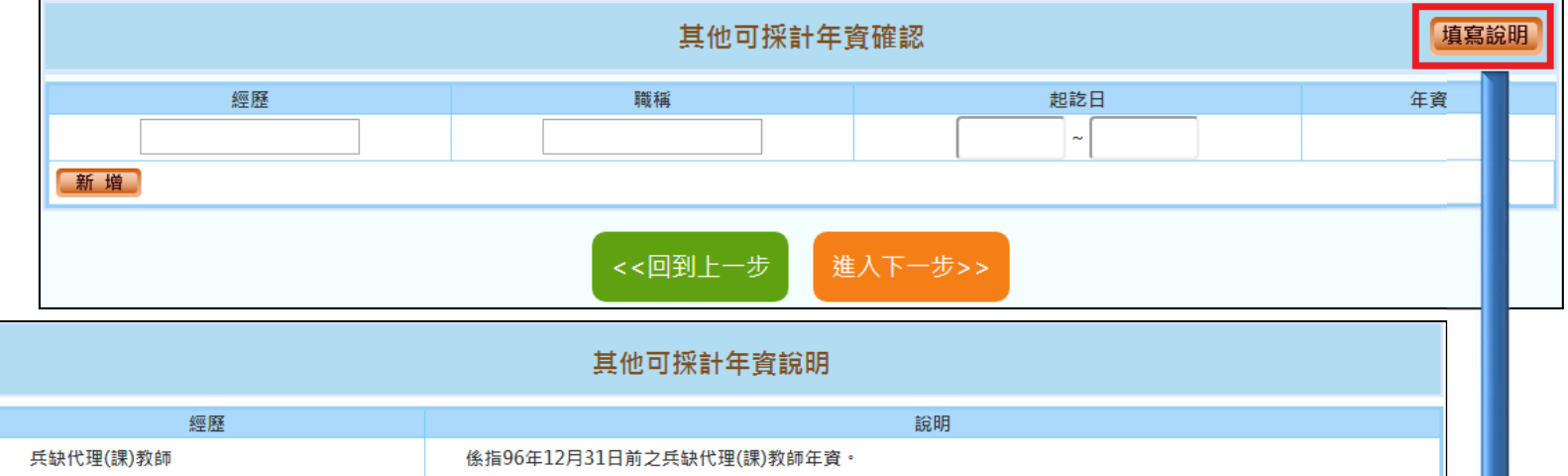

| 兵缺代理(課)教師    | 係指96年12月31日前之兵缺代理(課)教師年資。                                                                                |  |
|--------------|----------------------------------------------------------------------------------------------------|--|
| 懸(實)缺代理(課)教師 | 條指88年10月10日前之3個月以上之戀(實)缺代理(課)教師年資,或8 8年10月11日至96年12月31日間未經折抵教育實<br>習之3個月以上之戀(實)缺代理(課)教師年資。               |  |
| 自立幼稚園教師      | 自98年8月1日起,曾於62年12月至74年7月間依臺灣省國民小學附設自立幼稚園(班)試行要點規定進用具合格教師資格<br>以後之教師服務年資。                                 |  |
| 試用教師         | 58年2月以後曾任中等以下學校試用教師且符合任教當時法令所訂試用教師登記資格,未經辦理登記取得試用教師證書<br>者,其於取得合格教師資格後,得從寬採計。                            |  |
| 軍職人員         | 曾任義務役、大專集訓、預備軍官訓、教育召集、臨時召集、應後備軍人各種召集及國民兵役等年資,未併計核給退除<br>給與者。另曾任志願役、軍校學生基礎教育時間(折算役期年資)、軍用文職等,未核給退役金或退休俸者。 |  |
| 公營事業人員       | 曾任公營事業機構公務人員兼具勞工身分之職員年資,未依各該規定核給退休金、資遺給與或年資結算金者。                                                         |  |
| 聘用人員         | 依聘用人員聘用條例任用,於84年6月30日前送銓敘部登記有案之年資:58年4月28日後至61年12月27日前,未列冊<br>送銓敘部登記備查之年資,比照臨時人員年資採計規定。                  |  |
| 臨時人員         | 按月於政府預算項下支相當雇員以上薪資之不定期僱用人員。以行政院暨所屬機關約僱人員僱用辦法發布前之臨時人員<br>年資為限:中央機關採計至61年12月:地方機關採計至62年1月。                 |  |

行政院 事行政總處

私校年資確認

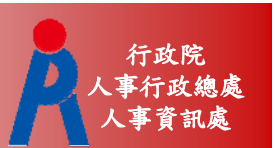

#### • 確認並修改私校年資

#### -點擊「填寫說明」可瞭解私校年資說明

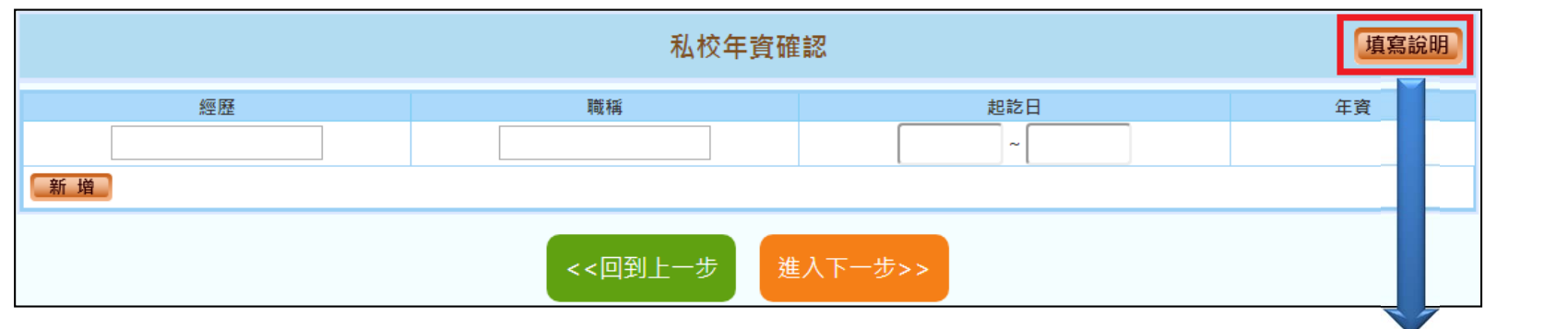

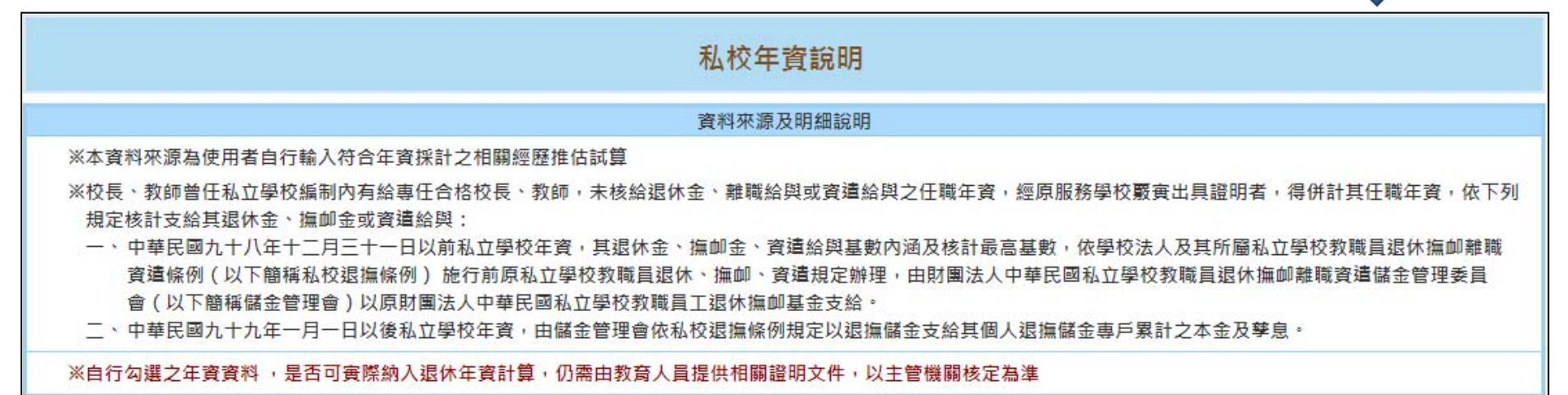

公保年資確認

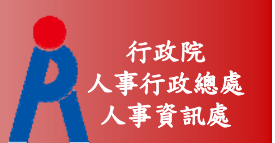

#### • 確認並修改公保年資

#### -點擊「填寫說明」可瞭解公保年資說明

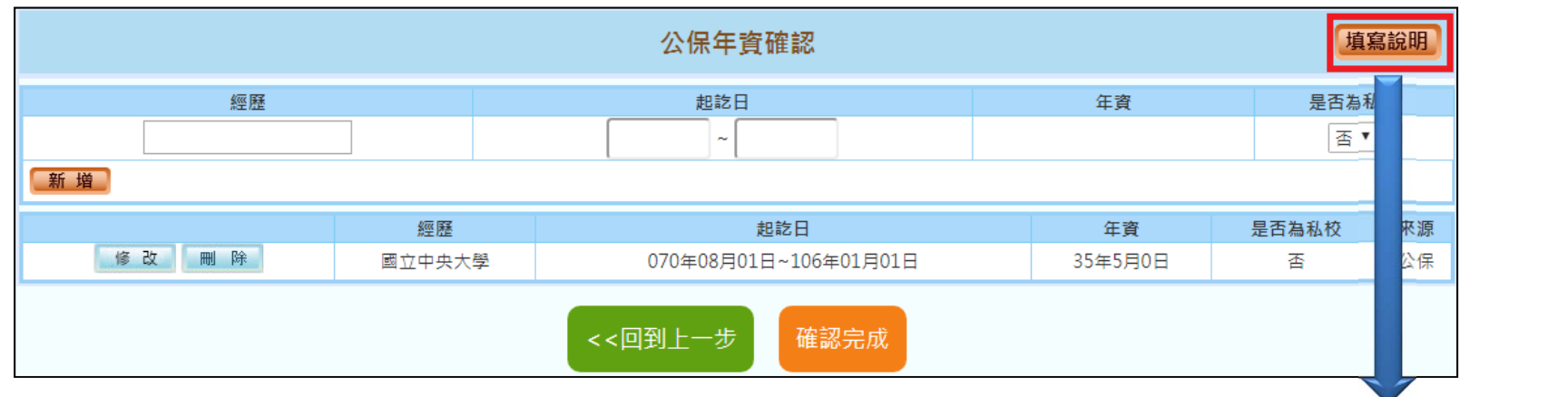

| 公保年資說明                                                                                |
|---------------------------------------------------------------------------------------|
| 資料來源及明細說明                                                                             |
| ※教育人員退撫新制於85年2月1日寅施·85年1月31日以前為舊制年資,85年2月1日以後為新制年資                                    |
| ※公保養老給付,88年5月30以前為舊制年資,依原公務人員保險法或原私立學校教職員保險條例規定標準計算:88年5月31以後為新制年資,依公教人員保險法規定標準計<br>算 |
| ※公教人員退撫新制寅施前公保年資,得辦理優惠存款                                                              |

試算資料確認

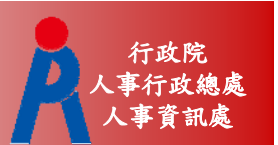

#### • 選擇預計退休日期

- -最多可選4個預計退休日期
- 依確認完之資料推估各退休方案最早可退休日 期

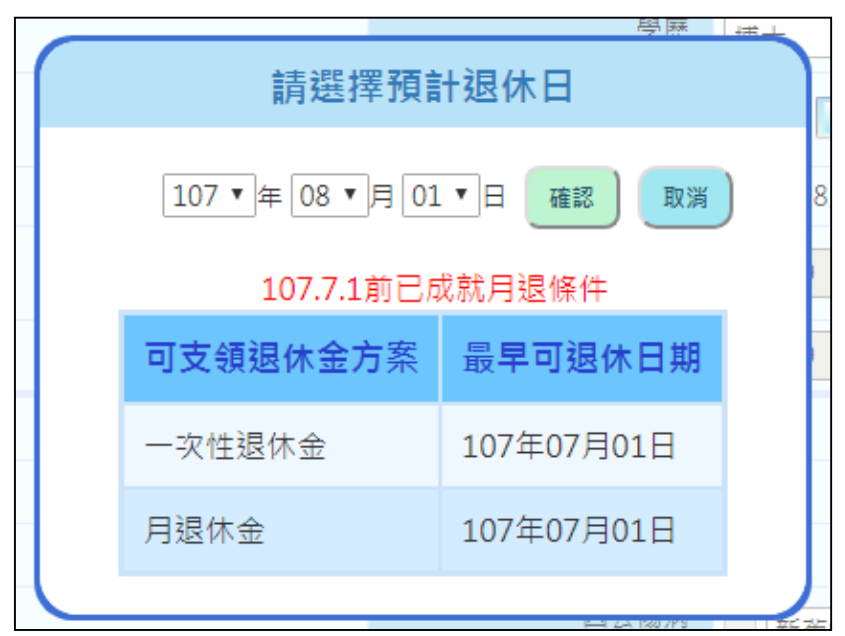

試算資料確認

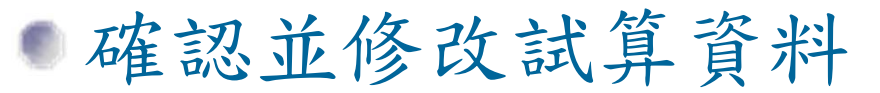

|                     | 試算資                                   | 料確認         | 年資調整                         |
|---------------------|---------------------------------------|-------------|------------------------------|
| 預計退休日               | 107年08月01日<br>● <sub>可支領月退休金</sub> 新增 |             |                              |
| 目前所選擇<br>預計退休日      | 107年08月01日 删除                         |             |                              |
| 年齡                  | 62                                    | 退休年資        | 37年0月1日                      |
| 最後在職日薪點<br>(本薪/年功薪) | 575 • 44420                           | 酱制          | 14 ▼ 年 6 ▼ 月 0 ▼ 日 85.1.31以前 |
| 退休均薪                |                                       | 新制          | 22▼年6▼月1▼日 85.2.1以後          |
| 公保保俸                | 770 🔻 0                               | 切結後年資(酱)    | 85.1.31以前                    |
| 公保保俸均薪              |                                       | 切結後年資(新)    | 85.2.1以後                     |
| 公保年資                | 35年10月0日                              | 私校年資        |                              |
| 酱制                  | 17 ▼ 年 10 ▼ 月 0 ▼ 日 88.5.30 以前        | 皆制          | 0 ▼年0 ▼月0 ▼日 98.12.31以前      |
| 新制                  | 18 ▼ 年 0 ▼ 月 0 ▼ 日 88.5.31 以後         | 新制          | 0 ▼年0 ▼月0 ▼日 99.1.1以後        |
|                     |                                       | 其他可<br>採計年資 |                              |
|                     | 退休日期推估                                | 確認完成        |                              |

行政院 事行政總處 空訊處

試算資料確認

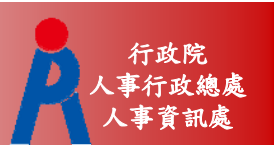

## 點擊「退休日期推估」可查看各退休金方 案可退休日期推估

休訂牛貞

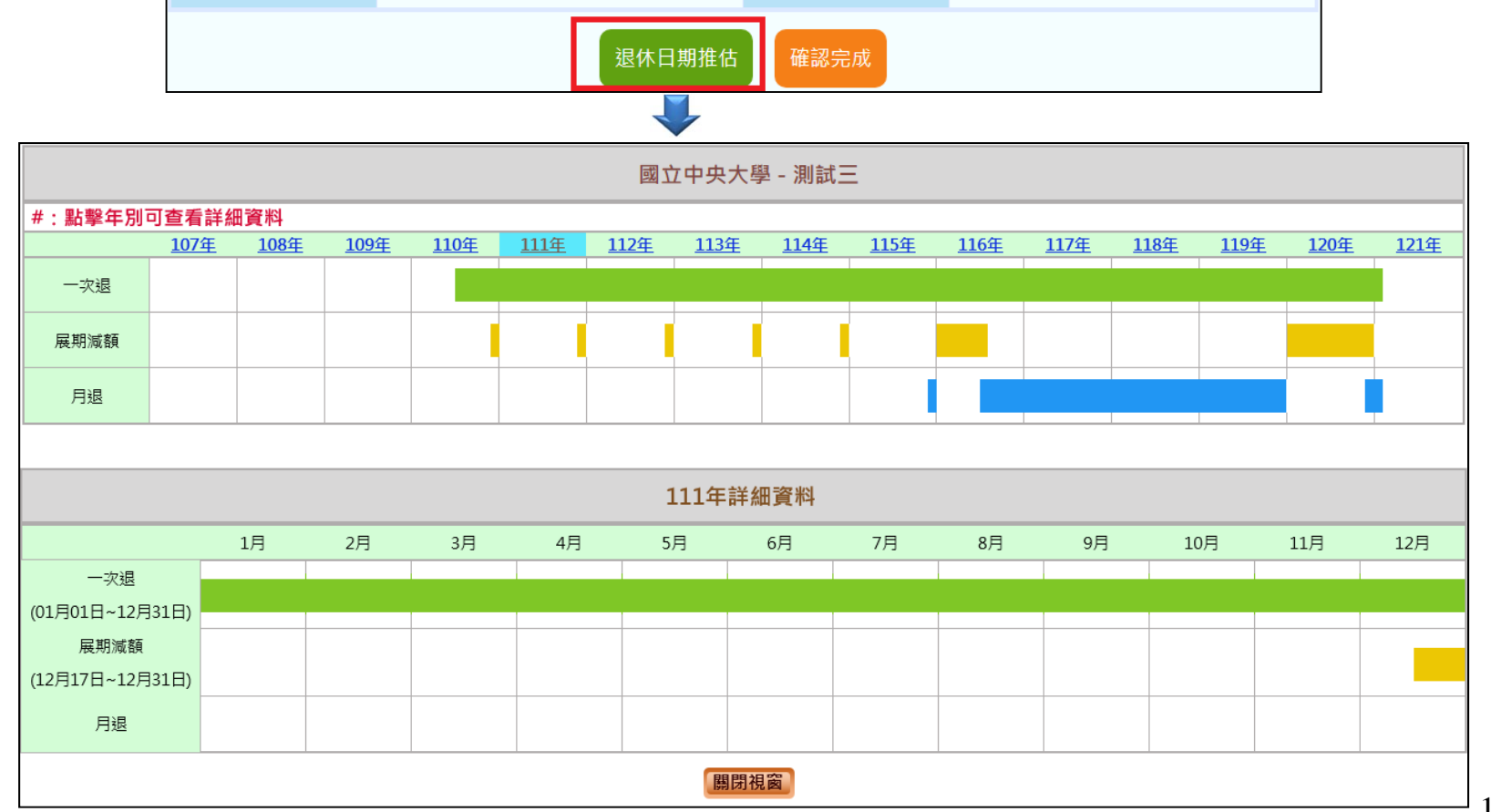

試算資料確認

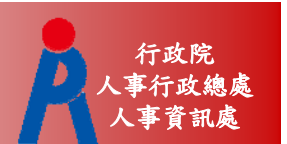

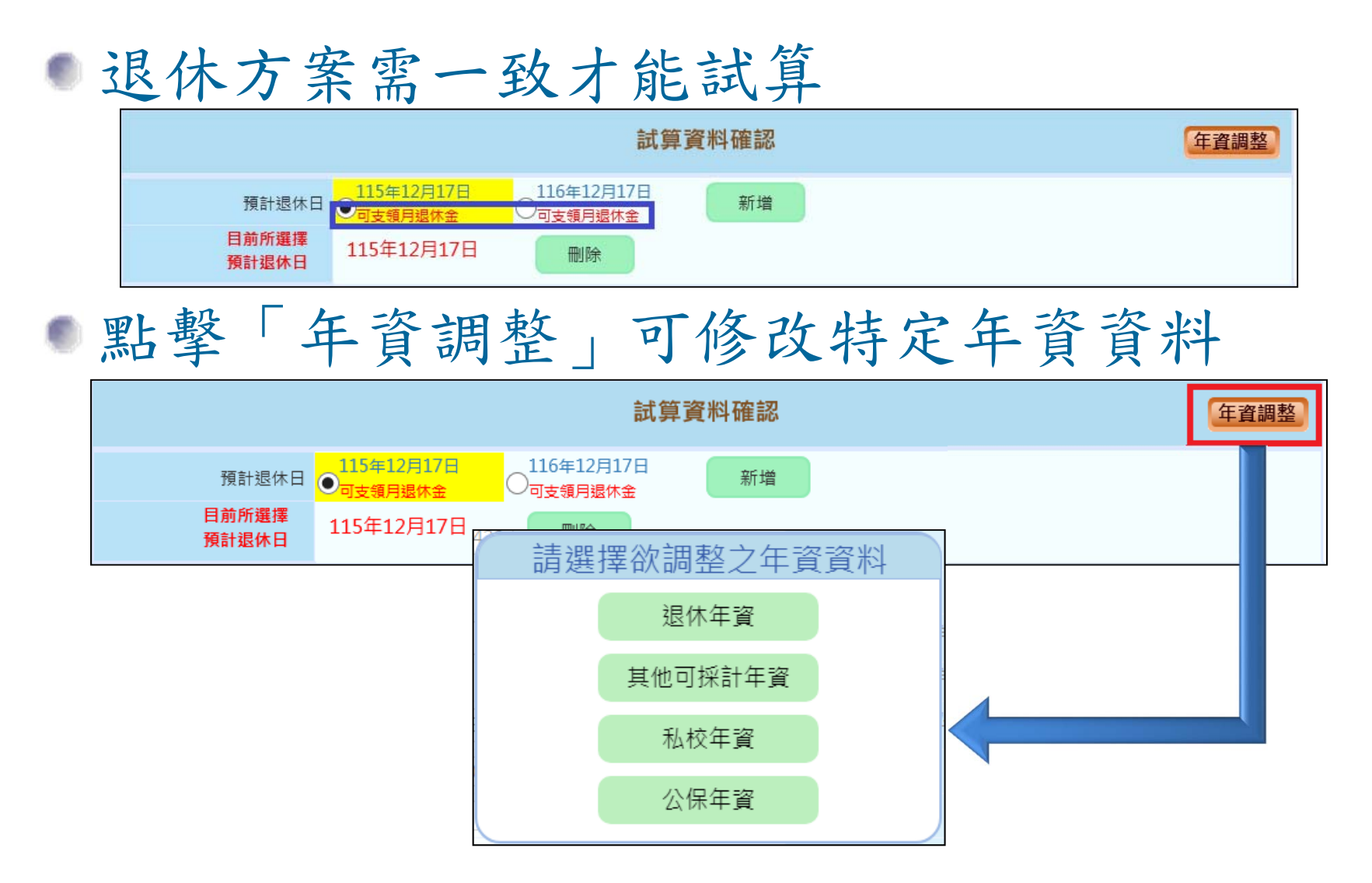

試算資料確認

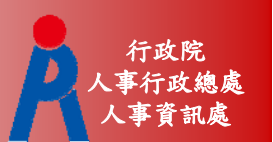

# ■點擊「○」可修改該預計退休日的試算資料

| 預計退休日               | 115年12月17日<br>回支領月退休金 116年12月17日 0可支領月退休金 | 新增          |                         |
|---------------------|-------------------------------------------|-------------|-------------------------|
| 目前所選擇<br>預計退休日      | 115年12月17日 删除                             |             |                         |
| 年齢                  | 62                                        | 退休年資        | 37年0月1日                 |
| 最後在職日薪點<br>(本薪/年功薪) | 575 • 44420                               | 舊制          | 14▼年6▼月0▼日 85.1.31以前    |
| 退休均薪                |                                           | 新制          | 22▼年6▼月1▼日 85.2.1以後     |
| 公保保俸                | 770 🔹 0                                   | 切結後年資(酱)    | 85.1.31以前               |
| 公保保俸均薪              |                                           | 切結後年資(新)    | 85.2.1以後                |
| 公保年資                | 35年10月0日                                  | 私校年資        |                         |
| 酱制                  | 17▼年10▼月0▼日 88.5.30以前                     | 善制          | 0 ▼年0 ▼月0 ▼日 98.12.31以前 |
| 新制                  | 18▼年0▼月0▼日 88.5.31以後                      | 新制          | 0 ▼年0 ▼月0 ▼日 99.1.1以後   |
|                     |                                           | 其他可<br>採計年資 |                         |

試算資料確認

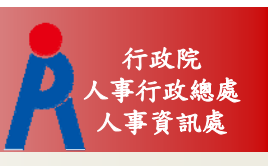

| 107.7.1前已成就月退條件     |                       |  | 107.7.1前未成就月退條件                                               |                                |  |  |
|---------------------|-----------------------|--|---------------------------------------------------------------|--------------------------------|--|--|
| ● 無均薪資料             |                       |  | <ul> <li>有均薪資料</li> <li>點「明細說明」可調整俸點,重新計<br/>算退休均薪</li> </ul> |                                |  |  |
| 年齡                  | 62                    |  | 退休時年齡                                                         | 60                             |  |  |
| 最後在職日薪點<br>(本薪/年功薪) | 575 • 44420           |  | 預計退休職等                                                        | 簡任第11職等 ✔                      |  |  |
| 退休均薪                |                       |  | 本俸                                                            | 790 🗸 53990                    |  |  |
| 公保保俸                | 770 🔻 0               |  | 退休均薪                                                          | 51510 明細說明                     |  |  |
| 公保保俸均薪              |                       |  | 公保保俸                                                          | 790 ▼ 53990                    |  |  |
| 公保年資                | 35年10月0日              |  | 公保保俸均薪                                                        |                                |  |  |
| 酱制                  | 17▼年10▼月0▼日 88.5.30以前 |  |                                                               | 51510                          |  |  |
| 新制                  | 18▼年0▼月0▼日 88.5.31以後  |  | 公保年資                                                          | 32年5月14日                       |  |  |
|                     |                       |  | 舊制                                                            | 4 ¥年11 ¥月28 ¥日 88.5.30 以前      |  |  |
|                     |                       |  | 新制                                                            | 27 🗸 年 5 🗸 月 16 🗸 日 88.5.31 以後 |  |  |
|                     |                       |  |                                                               |                                |  |  |

試算資料確認

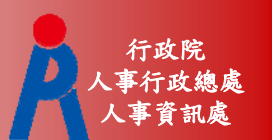

 點擊「確認完成」完成所有資料確認作業
 若試算日期少於4筆,系統會詢問是否繼續 新增退休日期或儲存資料進行線上試算

| 107年08月01日<br>• 可支領月還休金 | 新增             |             |                         |
|-------------------------|----------------|-------------|-------------------------|
| 107年08月01日              | 刪除             |             |                         |
| 62                      | 是否繼續           | 新增資料?       | (月1日                    |
| 575 • 44420             | 資料已經確認完成       | 龙!          | ▼年6▼月0▼日 85.1.31以前      |
|                         | 是否繼續新增預言       | 计退休日?       | ▼年6▼月1▼日 85.2.1以後       |
| 770 • 0                 | 新增預計退休日        | 儲存資料        | 5.1 B1以前<br>5.2 L以後     |
| 35年10月0日                |                | 私校年資        | 0 ▼年0 ▼月0 ▼日            |
| 17 ▼年10 ▼月0             | ) ▼日 88.5.30以前 | 皆制          | 0 ▼年0 ▼月0 ▼日 98.12.31以前 |
| 18 ▼ 年 0 ▼ 月 0          | )▼日 88.5.31以後  | 新制          | 0 ▼年0 ▼月0 ▼日 99.1.1以後   |
|                         |                | 其他可<br>採計年資 |                         |
|                         | 退休日期推估         | 確認完成        |                         |

線上試算

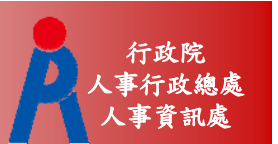

#### • 資料欄位僅可瀏覽

## ● 若資料有誤,點擊「資料調整」修改資料

|                     | 試算資                     | 料瀏覽         | 資料調整                    |
|---------------------|-------------------------|-------------|-------------------------|
| 預計退休日               | 107年08月01日<br>● 可支領月退休金 |             |                         |
| 目前所選擇<br>預計退休日      | 107年08月01日              |             |                         |
| 年齢                  | 62                      | 退休年資        | 37年0月1日                 |
| 最後在職日薪點<br>(本薪/年功薪) | 575 • 44420             | 酱制          | 14▼年6▼月0▼日 85.1.31以前    |
| 退休均薪                |                         | 新制          | 22▼年6▼月1▼日 85.2.1以後     |
| 公保保俸                | 770 • 0                 | 切結後年資(酱)    | 85.1.31以前               |
| 公保保俸均薪              |                         | 切結後年資(新)    | 85.2.1以後                |
| 公保年資                | 35年10月0日                | 私校年資        |                         |
| 酱制                  | 17▼年10▼月0▼日 88.5.30以前   | 皆制          | 0 ▼年0 ▼月0 ▼日 98.12.31以前 |
| 新制                  | 18▼年0▼月0▼日 88.5.31以後    | 新制          | 0 ▼年0 ▼月0 ▼日 99.1.1以後   |
|                     |                         | 其他可<br>採計年資 |                         |
|                     | 線上試算                    | 返回          |                         |

線上試算

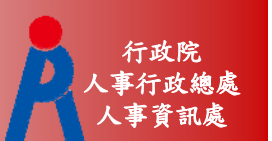

# 點擊「查詢」則會刪除現行資料、重新取 得現職及年資資料

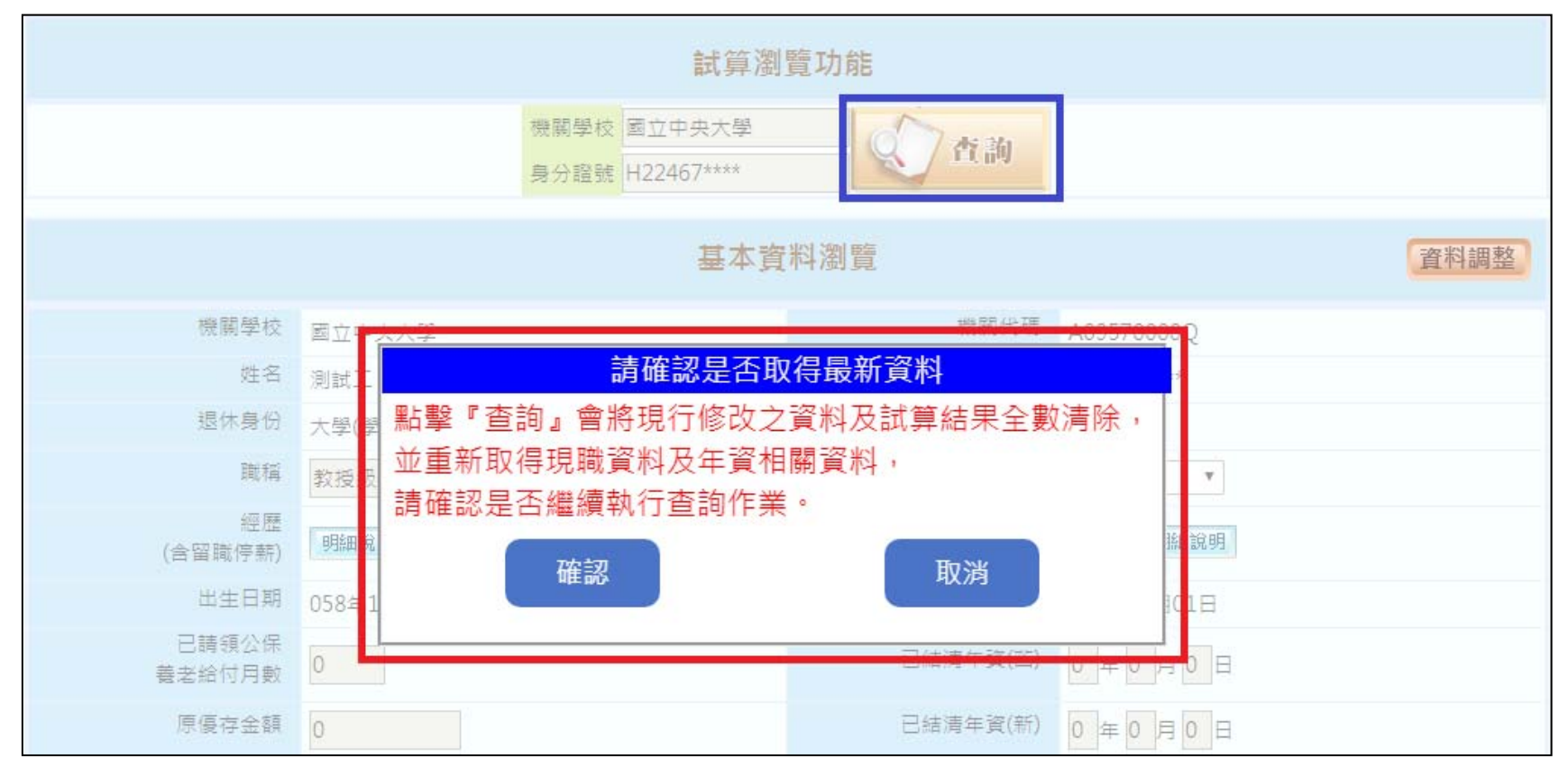

線上試算

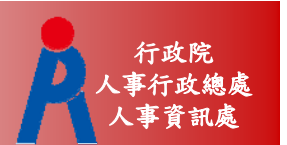

| 點擊「線上 | 試算」                 | 進行            | 退休                    | 試算             |                   |            |
|-------|---------------------|---------------|-----------------------|----------------|-------------------|------------|
|       | 其他可                 |               |                       |                |                   |            |
| 線上試算  |                     | 互韵退休金         | 試算                    |                |                   |            |
|       | 呈現方式                | 一方案不同預計退休生效日  | ◎ 同一預計退休生效日7          | 下同方案           |                   |            |
|       | 退休方案 🖌 全            | 選 🖌 月退休金+一次補償 | 資金 ✔ 月退休金+月補償         | 🌜 🖌 兼領月退金+一次補償 | 金 ✔ 兼領月退金+月補償     | 金 🕑 一次退休金  |
|       | 預計退休生效日 🖌 全         | 選 107年08月01日  |                       |                |                   |            |
|       | 檢視                  |               |                       |                |                   |            |
|       | 姓 名:測試三<br>職 稱:大學教師 |               |                       |                |                   |            |
|       |                     |               |                       | 退休方案           |                   |            |
|       | 各年度每月退休所得           | 月退休金+一次補償金    | 月退休金+月補償金             | 兼領月退金+一次補償金    | <u>兼領月退金+月補償金</u> | 一次退休金      |
|       |                     | 107年08月01日    | 107年08月01日            | 107年08月01日     | 107年08月01日        | 107年08月01日 |
|       | 107.7.1~108.12.31   | 67,556        | 67,5 <mark>5</mark> 6 | 43,302         | 43,302            | 19,047     |
|       | 109.1.1~109.12.31   | 66,223        | 66,223                | 42,636         | 42,636            | 19,047     |
|       | 110.1.1~110.12.31   | 64,891        | 64,891                | 41,970         | 41,970            | 19,047     |
|       | 111.1.1~111.12.31   | 63,558        | 63,558                | 41,303         | 41,303            | 19,047     |
|       | 112.1.1~112.12.31   | 62,226        | 62,226                | 40,637         | 40,637            | 19,047     |
|       | 113.1.1~113.12.31   | 60,893        | 60,893                | 39,971         | 39,971            | 19,047     |
|       | 114.1.1~114.12.31   | 59,560        | 59,560                | 39,304         | 39,304            | 19,047     |
|       | 115.1.1~115.12.31   | 58,228        | 58,228                | 38,638         | 38,638            | 19,047     |
|       | 116.1.1~116.12.31   | 56,895        | 56,895                | 37,972         | 37,972            | 19,047     |
|       | 117.1.1~117.12.31   | 55,563        | 55,563                | 37,306         | 37,306            | 19,047     |
|       | 118.1.1以後           | 54,230        | 54,230                | 36,639         | 36,639            | 19,047     |

線上試算

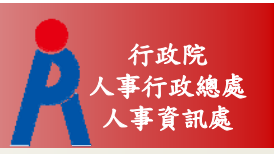

## •點擊「檢視」可切換不同呈現方式

|               | 呈現方式                           | • P-:                              | 方案不同預計退休生效日    | 🔵 同一預計退休生效日不                                  | 同方案                |                |                 |  |  |  |
|---------------|--------------------------------|------------------------------------|----------------|-----------------------------------------------|--------------------|----------------|-----------------|--|--|--|
|               | 退休方案                           | ✔ 全選                               | ✔ 月退休金+一次補償    | 金 ✔ 月退休金+月補償                                  | 金 ✔ 兼領月退金+一次補償部    | 🗄 ✔ 兼領月退金+月補償金 | 🖌 一次退休金         |  |  |  |
|               | 預計退休生效日                        | ✔ 全選                               | ✔ 107年08月01日   | ✔ 107年08月01日                                  |                    |                |                 |  |  |  |
|               | 檢視                             |                                    |                |                                               |                    |                |                 |  |  |  |
| 同一方案不同預計退休生效日 | 姓 名:測試三<br>職 稱:大學教師            |                                    |                |                                               |                    |                |                 |  |  |  |
|               |                                |                                    |                |                                               | 退休方案               |                |                 |  |  |  |
|               | 各年度每月退休                        | 所得                                 | 月退休金+一次補償金     | 月退休金+月補償金                                     | <u>兼領月退金+一次補償金</u> | 兼領月退金+月補償金     | 一次退休金           |  |  |  |
|               |                                |                                    | 107年08月01日     | 107年08月01日                                    | 107年08月01日         | 107年08月01日     | 107年08月01日      |  |  |  |
|               | 107.7.1~108.12.31              |                                    | 67,556         | 67,556                                        | 43,302             | 43,302         | 19,047          |  |  |  |
|               |                                |                                    |                |                                               |                    |                |                 |  |  |  |
|               |                                |                                    |                |                                               |                    |                |                 |  |  |  |
|               | 呈現方式                           | 呈現方式 同一方案不同預計退休生效日 💿 同一預計退休生效日不同方案 |                |                                               |                    |                |                 |  |  |  |
|               | 退休方案                           | ✔ 全選                               | ✔ 月退休金+一次補償    | ✔ 月退休金+一次補償金 ✔ 月退休金+月補償金 ✔ 兼領月退金+一次補償金 ✔ 兼領月退 |                    | 🗄 ✔ 兼領月退金+月補償金 | 🗄 +月補償金 ✔ 一次退休金 |  |  |  |
|               | 預計退休生效日                        | ✔ 全選                               | 選 🗹 107年08月01日 |                                               |                    |                |                 |  |  |  |
|               | 檢視                             |                                    |                |                                               |                    |                |                 |  |  |  |
| 同一預計退休生效日不同方案 | 姓     名:測試三       職     稱:大學教師 |                                    |                |                                               |                    |                |                 |  |  |  |
|               |                                |                                    | 預計退休日          |                                               |                    |                |                 |  |  |  |
|               | 各年度每月退休所得                      |                                    | 鼻 107年08月01日   |                                               |                    |                |                 |  |  |  |
|               |                                |                                    | 月退休金+一次補償金     | 月退休金+月補償金                                     | 兼領月退金+一次補償金        | 兼領月退金+月補償金     | · <u>一次退休金</u>  |  |  |  |
|               | 107.7.1~108.12.31              |                                    | 67,556         | 67,556                                        | 43,302             | 43,302         | 19.047          |  |  |  |
|               |                                | 12.01                              | 0,,000         | 07,000                                        | 10/002             | 10/002         | 10,0 17         |  |  |  |

線上試算

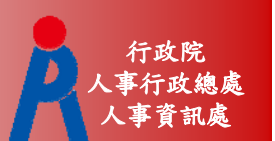

# 點退休方案連結可查看明細及匯出試算結 果

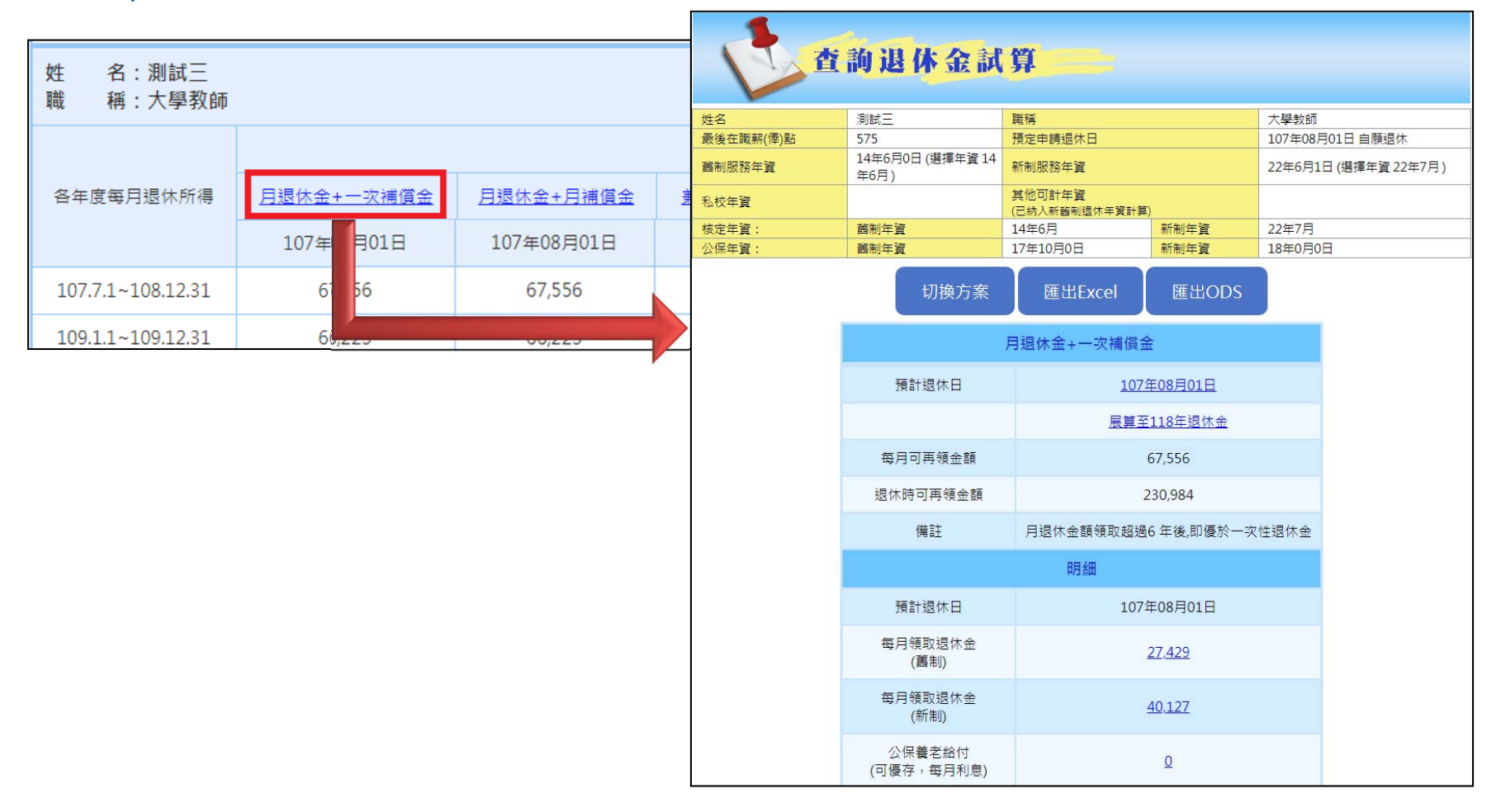

線上試算

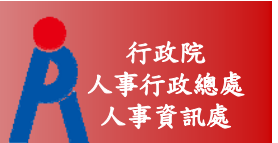

# 點「展算至118年退休金」可查看歷年可支 領金額

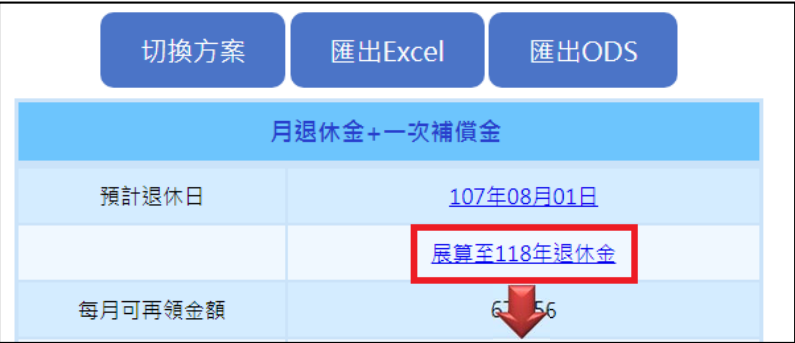

| 預計退休日-107年08月01日,退休方案-月退休金 一次補償金 |             |        |         |         |      |      |          |      |      |         |
|----------------------------------|-------------|--------|---------|---------|------|------|----------|------|------|---------|
|                                  |             |        |         |         |      |      |          |      |      |         |
| 在座                               | 能得获得家       | 泪体矿得工限 | 月退休金    |         |      |      | 公保養老給付優惠 | 八尺年全 | ∕索≐⊥ |         |
| 牛皮                               | 所得督代率 亟体所得_ |        | 新制實施(前) | 新制實施(後) | 月補償金 | 優存利率 | 得優惠存款金額  | 每月利息 | 石油十重 | 200 A I |
| 107.7.1-108.12.31                | 76.0417%    | 67,556 | 27,429  | 40,127  | 0    | 9%   | 0        | 0    | 0    | 67,556  |
| 109.1.1-109.12.31                | 74.5417%    | 66,223 | 26,096  | 40,127  | 0    | 9%   | 0        | 0    | 0    | 66,223  |
| 110.1.1-110.12.31                | 73.0417%    | 64,891 | 24,764  | 40,127  | 0    | 0%   | 0        | 0    | 0    | 64,891  |
| 111.1.1-111.12.31                | 71.5417%    | 63,558 | 23,431  | 40,127  | 0    | 0%   | 0        | 0    | 0    | 63,558  |
| 112.1.1-112.12.31                | 70.0417%    | 62,226 | 22,099  | 40,127  | 0    | 0%   | 0        | 0    | 0    | 62,226  |
| 113.1.1-113.12.31                | 68.5417%    | 60,893 | 20,766  | 40,127  | 0    | 0%   | 0        | 0    | 0    | 60,893  |
| 114.1.1-114.12.31                | 67.0417%    | 59,560 | 19,433  | 40,127  | 0    | 0%   | 0        | 0    | 0    | 59,560  |
| 115.1.1-115.12.31                | 65.5417%    | 58,228 | 18,101  | 40,127  | 0    | 0%   | 0        | 0    | 0    | 58,228  |
| 116.1.1-116.12.31                | 64.0417%    | 56,895 | 16,768  | 40,127  | 0    | 0%   | 0        | 0    | 0    | 56,895  |
| 117.1.1-117.12.31                | 62.5417%    | 55,563 | 15,436  | 40,127  | 0    | 0%   | 0        | 0    | 0    | 55,563  |
| 118.1.1 以後                       | 61.0417%    | 54,230 | 14,103  | 40,127  | 0    | 0%   | 0        | 0    | 0    | 54,230  |

線上試算

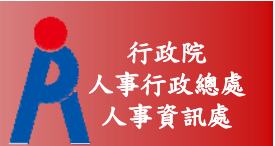

## •點金額數字連結可查看計算公式及說明

|                                        |                                                                                                    |                                                                            |                                                            |                   |          |                   | 明細           |
|----------------------------------------|----------------------------------------------------------------------------------------------------|----------------------------------------------------------------------------|------------------------------------------------------------|-------------------|----------|-------------------|--------------|
|                                        |                                                                                                    |                                                                            |                                                            |                   | 3        | 預計退休日             | 107年08月01日   |
| 退休;                                    | 金試算                                                                                                    |                                                                            |                                                            |                   | 每月       | 目領取退休金<br>(舊制)    | 27,429       |
| 的基本資料為:                                | 月                                                                                                    | 退休金計算說                                                                     | 明                                                          |                   | 每)       | 月領取退休金<br>(新制)    | <u>40</u> 27 |
| 姓名<br>吴後在勝薪(俵)點                        | 測試三                                                                                                    | 職稱                                                                         |                                                            | 教師                | 公<br>(可優 | 、保養老給付<br>存,每日利息) |              |
| 截後在1100元(中)和<br>舊制服務年資                 | 14年6月0日                                                                                                    | 新制服務年資                                                                     |                                                            | 22年6月1日           |          | 一次退休金             |              |
| 私校年資                                   |                                                                                                    | 其他可計年資<br>(已納入新舊制退                                                         | (休年資計算)                                                    |                   | 舊制的      | 年資可優存利息)          |              |
| 核定年資:<br>公保年資:                         | 舊制年資<br>舊制年資                                                                                                    | 14年6月       17年10月                                                         | 新制年資<br>新制年資                                               | 22年7月       18年0月 |          | 月補償金              |              |
| :月領取退休金試算資料如<br>退休金舊/新制試算合計為<br>算說明如下: | 下(依系統推算年資試算):<br>573,261 元<br>百分比=前15年 舊制4<br>第16年起舊制<br>金額 = 本(年功)薪 / 最後<br>百分比= 新制年資 * 2%<br>金額 = 本(年功)薪 / 最後 | ∓資*5%+ 酱制畸零月<br>年資*1%+ 酱制年時<br>在職5年均薪*酱制核定<br>+新制畸零月數*1/600<br>在職5年均薪*2*新制 | 數 * 5 /1200<br>零月數 * 1/1200<br>2年寶百分比 + 9.<br>0<br>核定年寶百分比 | 30                |          |                   |              |
| 舊制:<br>百分比                             | = 14 * 5% +6 * 5 / 1200                                                                                         | = 72 5%                                                                    |                                                            |                   |          |                   |              |

已校對資料人員

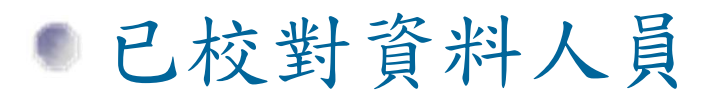

#### - 點擊「檢查」可直接進行試算

| 資料檢查                                         | 機關代碼                       | 機關名稱            | 身分證字號                                   | 姓名              | 資料檢查日期                                          | 最後一次試       | 算日期                | 批次試算狀態                      |                |  |  |
|----------------------------------------------|----------------------------|-----------------|-----------------------------------------|-----------------|-------------------------------------------------|-------------|--------------------|-----------------------------|----------------|--|--|
| 檢查                                           | A09570000Q                 | 國立中央大學          | B12345****                              | 雛型測試一           | 107/02/23                                       |             |                    |                             |                |  |  |
| 檢查                                           | A09570000Q                 |                 |                                         |                 |                                                 |             |                    |                             |                |  |  |
| 檢查                                           | A09570000Q                 |                 | 」「「」」「」」「」」「」」「」」「」」「」」「」」「」」「」」「」」「」」「 |                 |                                                 |             |                    |                             |                |  |  |
| 檢查                                           | A09570000Q                 | 預計              | 退休日 0112年12月                            | 16日113年12       | 月16日 114年                                       | ■12月16日 11  | .9年12月16日          |                             |                |  |  |
| 檢查                                           | A09570000Q                 | 目前所             |                                         |                 | ■ しまました しょう しょう しょう しょう しょう しょう しょう しょう しょう しょう | 明退休金 🏼 🍟 可  | 支領月退休金             |                             |                |  |  |
| 檢旦                                           | A09570000Q                 | 預計退             | 休日 119年12月                              | 16日             |                                                 |             |                    |                             |                |  |  |
| 1. 點擊「檢查」:                                   | 按鈕可查看及修改個人資                | * 退休日           | 時年齢 63                                  |                 |                                                 | 退休年資        | 38年04月00日          | 3                           |                |  |  |
| <ol> <li>2. 若該人員已有<br/>3. 人員資料須先;</li> </ol> | 試算資料,可於「最後一<br>經過確認及儲存後,方可 | コージョン<br>2 預計退( | 木職等 薦任第9職等                              | ~               |                                                 | 舊制          | 2 丫年11 \           | ✓月3 ✓日 84.6                 | .30以前          |  |  |
|                                              |                            |                 | 本俸 710 ~ 4703                           | 80              |                                                 | 新制          | 35 ~年 2 、          | ✓月 <u>16 ∨</u> 日 84.7<br>繳納 | .1以後<br>退撫基金年資 |  |  |
|                                              |                            | 退任              | 木均薪 46899 明                             | 細說明             |                                                 | 切結後年資(酱)    | 84.6.30以前          |                             |                |  |  |
|                                              |                            | 公任              | 保保俸 710 ~ 4703                          | 80              |                                                 | 切結後年資(新)    | 84.7.1以後<br>繳納退撫基金 | 年資                          |                |  |  |
|                                              |                            | 公保保住            | 奉均薪 46899                               |                 |                                                 | 保育員年資       | 0 ~年0 、            | ✔月0 ✔日                      |                |  |  |
|                                              |                            | 公任              | 呆年資 36年05月29日                           | Э               |                                                 | 其他可<br>採計年資 | 1 ~年10~            | ✔月17~日                      |                |  |  |
|                                              |                            |                 | 酱制 4 ∨ 年 11 ℃                           | ✔月15 ✔日 88.5.30 | 以前                                              |             |                    |                             |                |  |  |
|                                              |                            |                 | 新制 31 ~ 年 6 、                           | ✓月14 ✓日 88.5.31 | 以後                                              |             |                    |                             |                |  |  |
|                                              |                            |                 |                                         |                 | 線上試算                                            | 返回          |                    |                             |                |  |  |

已試算過之人員

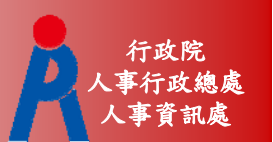

### • 可點擊「查看」瀏覽上次試算結果

| 查詢批                                                                                              | 欠試算                                                                                                    |                                                                                       |                                                |                                          |                    |                           |          |            |
|--------------------------------------------------------------------------------------------------|----------------------------------------------------------------------------------------------------|---------------------------------------------------------------------------------------|------------------------------------------------|------------------------------------------|--------------------|---------------------------|----------|------------|
| 資料檢查                                                                                             | 機關代碼                                                                                                    | 機關名稱                                                                                  | 身分證字號                                          | 姓名                                       | 資料檢查日期             | 最後一次試算日期                  | 批次試算狀    | 態          |
| 檢查                                                                                               | A09570000Q                                                                                                    | 國立中央大學                                                                                | B12345****                                     | 雛型測試一                                    | 107/02/23          | 107/02/23 查看              |          |            |
| 檢查                                                                                               | A09570000Q                                                                                                    | 國立中央大學                                                                                | H22222****                                     | PICS測試員                                  |                    |                           |          |            |
| 檢查                                                                                               | A09570000Q                                                                                                    | 國立中央大學                                                                                | H22467****                                     | 測試二                                      | 107/02/22          | 107/02/22 五者              |          |            |
| <ul> <li>檢查</li> <li>檢查</li> <li>1. 點擊「檢查」技打</li> <li>2. 若該人員已有試」</li> <li>3. 人員資料須先經</li> </ul> | 田<br>正<br>正<br>記<br>記<br>定<br>現<br>方<br>式<br>退<br>休<br>方<br>案<br>預<br>計<br>退<br>休<br>主<br>現<br>方<br>式<br>し<br>微<br>休<br>方<br>案<br>預<br>計<br>退<br>休<br>士<br>楽<br>一<br>類<br>計<br>週<br>休<br>士<br>楽<br>一<br>類<br>計<br>週<br>休<br>二<br>楽<br>一<br>類<br>計<br>週<br>休<br>二<br>楽<br>一<br>類<br>計<br>週<br>休<br>二<br>楽<br>一<br>類<br>計<br>週<br>休<br>二<br>楽<br>一<br>類<br>計<br>週<br>休<br>二<br>楽<br>一<br>御<br>計<br>週<br>休<br>二<br>楽<br>一<br>御<br>日<br>一<br>の<br>の<br>式<br>一<br>一<br>の<br>の<br>式<br>一<br>一<br>の<br>の<br>の<br>の<br>、<br>の<br>の<br>の<br>の<br>の<br>の<br>の<br>の<br>の<br>の<br>の<br>の<br>の | <ul> <li>査 詢 )</li> <li>● 同一方案不同</li> <li>✓ 全選</li> <li>✓ 全選</li> <li>✓ 10</li> </ul> | <b>退休金</b><br>預計退休生效日<br>退休金+一次補償<br>07年08月01日 | <b>試算</b><br>○ 同一預計退休生效日<br>☆ ▼ 月退休金+月補付 | 不同方案<br>賞金 ✔ 兼領月退金 | +一次補償金 🕑 兼領月              | 月退金+月補償金 | ✔ 一次退休金    |
|                                                                                                  | 職 稱:大學                                                                                                    | 呈別訊—<br>學教師                                                                           |                                                |                                          |                    |                           |          |            |
|                                                                                                  |                                                                                                    |                                                                                       |                                                |                                          | 退休方案               |                           |          |            |
|                                                                                                  | 各年度每月退休                                                                                                    | 所得 月退休会                                                                               | 2+一次補償金                                        | 月退休金+月補償金                                | 兼領月退金+一日           | <u> 対補償金</u> <u> 兼領月退</u> | 金+月補償金   | 一次退休金      |
|                                                                                                  |                                                                                                    | 1074                                                                                  | ≢08月01日                                        | 107年08月01日                               | 107年08月0           | 1日 107年(                  | 08月01日   | 107年08月01日 |
|                                                                                                  | 107.7.1~108.1                                                                                                    | 2.31                                                                                  | 57,556                                         | 67,556                                   | 43,302             | 43                        | 3,302    | 19,047     |
|                                                                                                  | 109.1.1~109.1                                                                                                    | 2.31                                                                                  | 56,223                                         | 66,223                                   | 42,636             | 42                        | 2,636    | 19,047     |